# スマートフォンでエアコンを操作する 初期設定のしかた ルーターとの接続/遮断/初期化 スマートフォンに白くまくん アプリ をインストールしてください

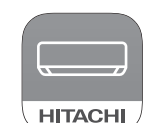

#### 1 白くまくん アプリを検索してください

- ●Android機種のとき:Google Playを開きます。 Androidは、Google LLCの商標および登録商標です。
- ●iOS機種(iPhone)のとき: App Storeを開きます。 iPhoneは、Apple Inc.の商標および登録商標です。

### 2 画面に従いインストールしてください

- ●専用アプリのご利用には、利用規約をお読みになり、同 意いただく必要があります。
- ●専用アプリは無料ですが、インストールや操作には別途 通信料が発生します。
- ●専用アプリの名称やアイコンは、アプリの更新などによ り、変更される可能性があります。

## 専用Webページはこちら

https://kadenfan.hitachi.co.jp/ra/app2/

●白くまくん アプリのダウンロード ●白くまくん アプリの詳しい使いかた ●対応するOSのバージョンを確認

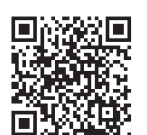

QRコードは株式会社デンソーウェーブの商標および登録商標 です。

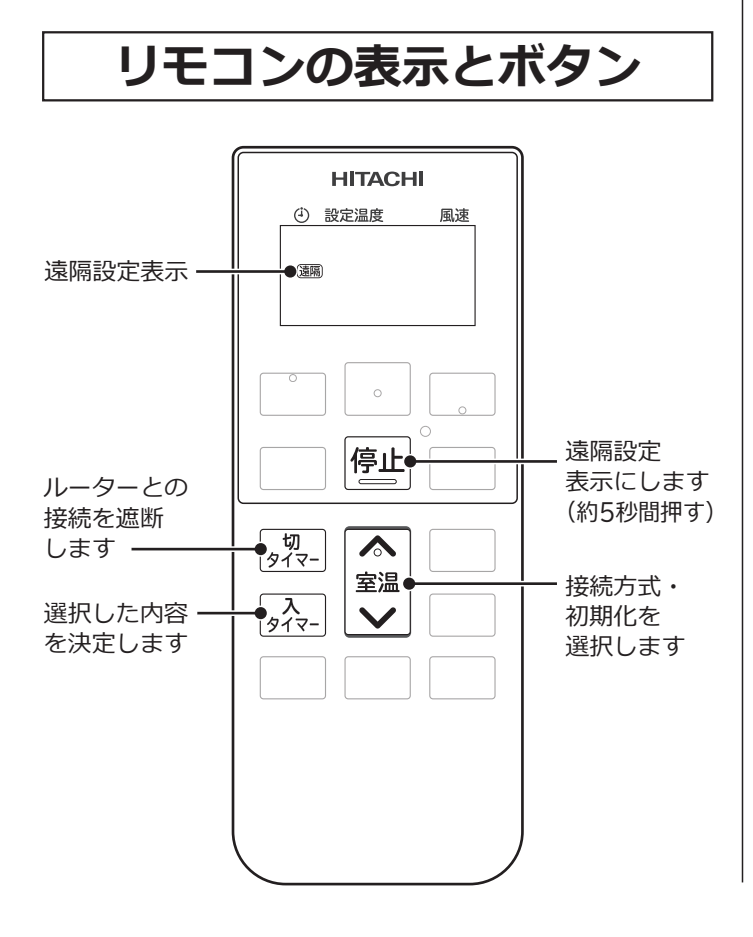

スマートフォンでエアコンを操作するために、エアコン をルーターに接続します

#### 白くまくん アプリを起動して、ログインしてください

- ●アプリの画面に従って、設定してください。
- ●WPS接続方式とAP接続方式の接続手順が選択できます。
- ●ルーターを買い替えた場合は、再度エアコンとルーターを接続 してください。

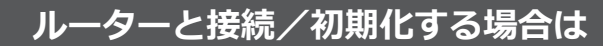

- エアコン停止中にリモコンを室内機に向けて
- 停止 を約5秒間押し続ける
- ●運転中は、接続/初期化できません。

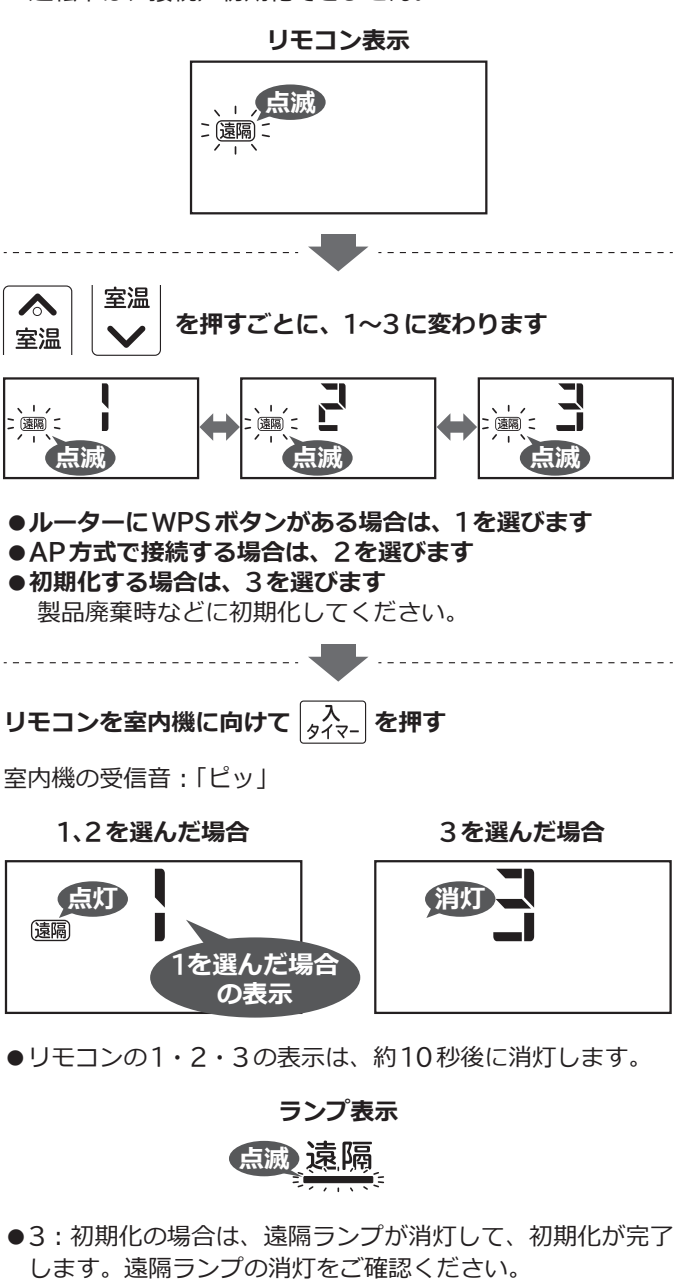

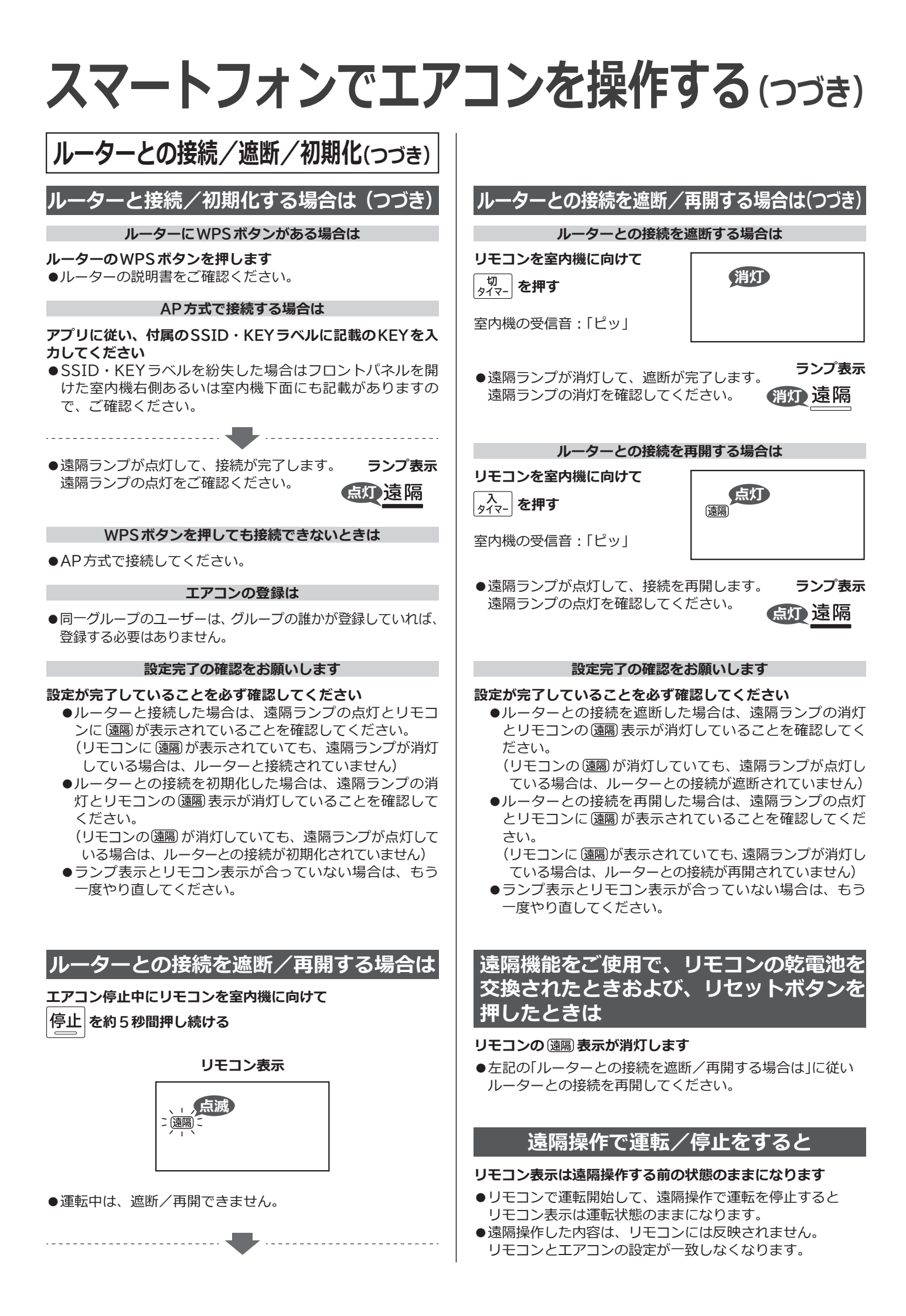